# ScotEID Library Incomplete Uploaded Groups

Written By: ScotEID

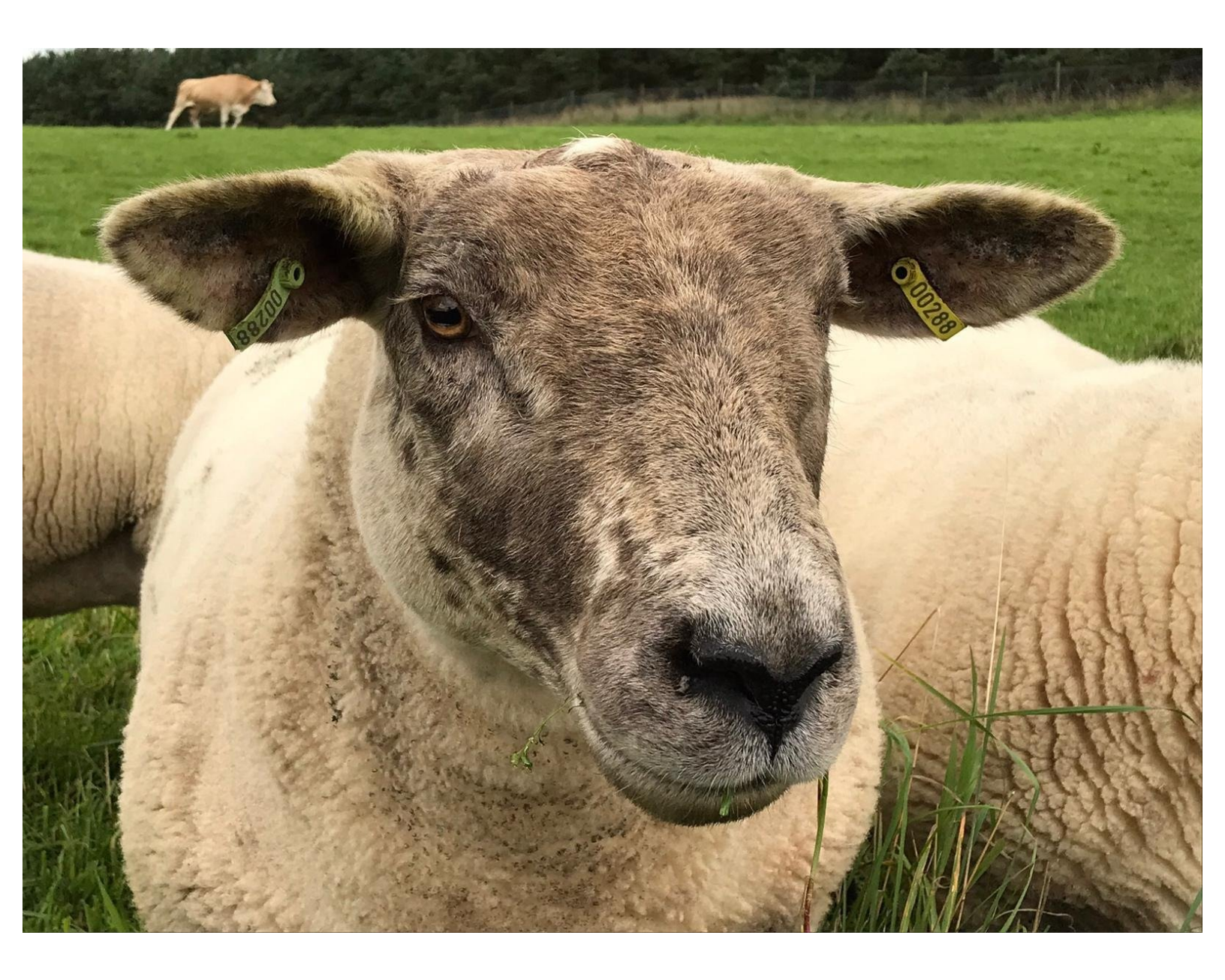

# Step 1 — Incomplete Uploaded Groups

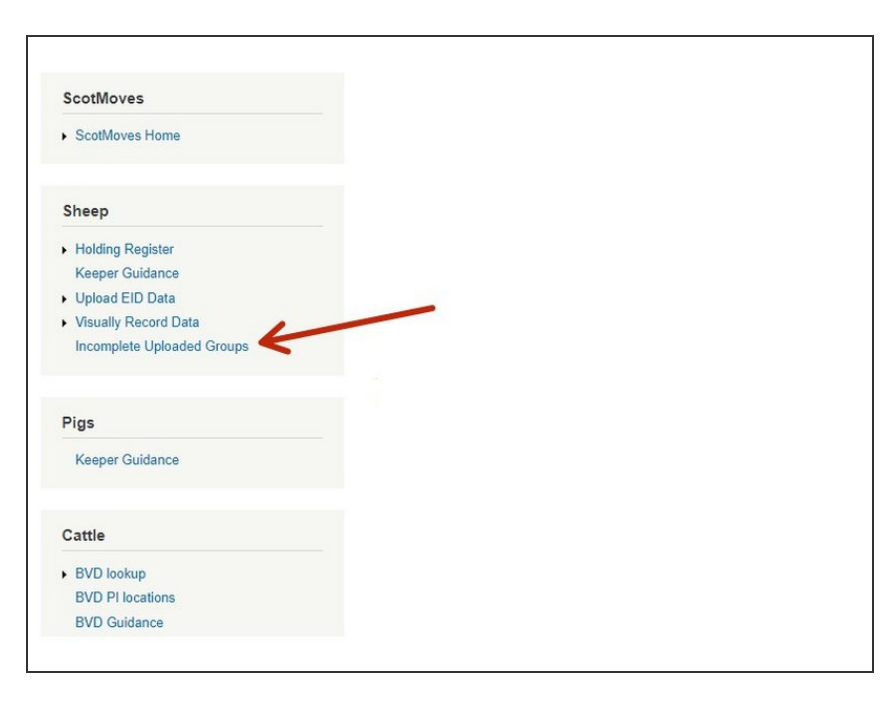

 Once you are logged in, click on Incomplete Uploaded Groups, which is below the sheep header.

| Incomplete Lots Please complete or delete the lot information for each group Note: The grid below can be searched <i>P</i> , sorted <i>P</i> and more by clicking the grid icons. Groups can be deleted or merged by ticking the selecting the action and then clicking the 'update button'.  Merge  VUPDATE |                      |          |       |                  |                   |          |                |
|----------------------------------------------------------------------------------------------------|----------------------|----------|-------|------------------|-------------------|----------|----------------|
| Inco                                                                                                    | omplete Uploaded Gro | oups     |       |                  |                   |          |                |
|                                                                                                    | Complete             | 13/01/21 | 1/A   | 31               | Flocks<br>Mixed 1 | 13:30:39 | 1611246284.txt |
|                                                                                                    |                      |          |       |                  |                   |          |                |
| 0                                                                                                    | φ                    |          | 14 <4 | Page 1 of 1   >> | ►1 500 ¥          |          |                |
|                                                                                                    | 8                    |          |       |                  |                   |          |                |

- This table shows lots that you have partially uploaded, but not completed all the information. Or if you have uncompleted a lot in your holding register, it will now show here.
- There can be more than 1 lot showing in this table at a time. If there are a few, you can use the magnifying glass at the bottom left of the table to find the lot you are looking for.
- Once you have clicked on the magnifying glass, a box will appear and you can amend the search by clicking on the small down arrow beside lot date. The options you can choose are Lot date, Lot number, reads or read location. Then fill in the other boxes as directed by the blue arrows. Click on find.

| In                  | complete                                                                                                    | Lots                                                          |                                                   |                     |                     |                        |                  |
|---------------------|----------------------------------------------------------------------------------------------------|---------------------------------------------------------------|---------------------------------------------------|---------------------|---------------------|------------------------|------------------|
| Plea<br>Not<br>sele | e: The grid below of the grid below of the action of the section of the section o | the lot information in the searched P, then clicking the 'upd | on for each group<br>sorted and n<br>ate button'. | nore by clicking th | e grid icons. Group | os can be deleted or m | erged by ticking |
| Inc                 | omplete Uploaded Grou                                                                                                    | ups                                                           |                                                   |                     |                     |                        |                  |
|                     | Actions                                                                                                    | Lot date                                                      | Lot number                                        | Reads               | Flocks              | Start time 🖨           | Filename         |
|                     | Complete                                                                                                    | 13/01/21                                                      | 1/A                                               | 31                  | Mixed 📵             | 13:30:39               | 1611246284.bd    |
|                     |                                                                                                    |                                                               |                                                   |                     |                     |                        |                  |
| P                   | φ                                                                                                    |                                                               | 14                                                | Page 1 of 1   IN    | ⊳ı 500 ¥            |                        |                  |

- If two lots are showing that should be showing as one, they can be merged.
- Make sure the first box says merge.
- Tick the small box next to the lots you want to merge.
- Then click update. The lots will then show as one line in the table ready to be completed. Please see step 6 for how to complete the lot.

## Step 4

| delete the lot in rma  | tion for each group                                                                               | n<br>more by clicking th                                                                                                    | ne grid icons. Grou                                                                                                    | os can be deleted or m                                                                                                    | nerged by tick                                                                                                    |
|------------------------|---------------------------------------------------------------------------------------------------|----------------------------------------------------------------------------------------------------|----------------------------------------------------------------------------------------------------|----------------------------------------------------------------------------------------------------|----------------------------------------------------------------------------------------------------|
| nd then acking the 'up | date button'.                                                                                     |                                                                                                    |                                                                                                    |                                                                                                    |                                                                                                    |
| UPDATE                 | 1                                                                                                 |                                                                                                    |                                                                                                    |                                                                                                    |                                                                                                    |
| Groups                 | •                                                                                                 |                                                                                                    |                                                                                                    |                                                                                                    |                                                                                                    |
| Lot date               | Lot number                                                                                        | Reads                                                                                                    | Flocks                                                                                                    | Start time 🗘                                                                                                    | Filena                                                                                                    |
| 13/01/21               | 1/A                                                                                               | 31                                                                                                    | Mixed 🕕                                                                                                    | 13:30:39                                                                                                    | 1611246284                                                                                                    |
|                        |                                                                                                   |                                                                                                    |                                                                                                    |                                                                                                    |                                                                                                    |
|                        |                                                                                                   |                                                                                                    |                                                                                                    |                                                                                                    |                                                                                                    |
|                        | v can be service of the up acking the 'up acking the 'up UPDATE' UPDATE Stroups Lot date 13/01/21 | v can be so "Ched P, sorted " and in<br>and the "update button".<br>UPDATE<br>Groups<br>Lot date Lot number<br>13/01/21 1/A | v can be so "Ched P, sorted " and more by clicking the 'update button'.       UPDATE       Broups       Lot date     Lot number       13/01/21     1/A | v can be so "Ched P, sorted " and more by clicking the grid icons. Group       UPDATE       Broups       Lot date     Lot number       13/01/21     1/A       31     Mixed © | v can be so tched $P$ , sorted $^{\circ}$ and more by clicking the grid icons. Groups can be deleted or m<br>and the cking the 'update button'.<br>UPDATE<br>Broups<br>Lot date Lot number Reads Flocks Start time $=$<br>13/01/21 1/A 31 Mixed 13/30/39 |

- To delete a lot, change merge to delete.
- Tick the small box next to the lot you want to delete.
- Then click update.

|                                  | complete                                                                       | Lots                                                                                   |                                                            |                          |                     |                        |                   |
|----------------------------------|--------------------------------------------------------------------------------|----------------------------------------------------------------------------------------|------------------------------------------------------------|--------------------------|---------------------|------------------------|-------------------|
| Pleas<br>lote:<br>elect<br>Split | the complete or de<br>The grid below<br>ting the action a<br>lots by gaps in t | elete the '. informa<br>can b searched P<br>d'.en clicking the 'up<br>reads V 20s gaps | ation for each group<br>, sorted a and r<br>odate button'. | o<br>more by clicking ti | he grid icons. Grou | os can be deleted or m | nerged by ticking |
| Incon                            | nplete Uploaded Gr                                                             | oups                                                                                   |                                                            |                          |                     |                        |                   |
|                                  | Actions                                                                        | Lot date                                                                               | Lot number                                                 | Reads                    | Flocks              | Start time 🖨           | Filename          |
|                                  | Complete                                                                       | 13/01/21                                                                               | 1/A                                                        | 31                       | Mixed 📵             | 13:30:39               | 1611246284.txt    |
|                                  |                                                                                |                                                                                        |                                                            |                          |                     |                        |                   |
|                                  |                                                                                |                                                                                        |                                                            |                          |                     |                        |                   |

- To split a lot, change merge to split lots by gaps in reads.
- Choose the gap you would like between the reads. This can be from 5 seconds up to 15 minutes.
- Tick the small box next to the lot you want to split.
- Click on update. The different lots will then show in the table ready to be completed. Please see step 6 for how to complete a lot.

| homospiete Lots      hase complete Lots      hase complete so relate the lot information for each group      de: The grid below can be associated Jr, sorted — " and more by clicking the grid isons. Gioups can be detend or merged by toking the box.      homospiete boxer.      Acting      vumbers      complete boxer.      Complete boxer.      Acting      103121      103121      103121      103121      103121      103121      103121      103121      103121      10312      10312      10312      10312      10312      10312      10312      10312      10312      10312      10312      10312      10312      10312      10312      10312      10312      10312      10312      10312      10312      10312      10312      10312      10312      10312      10312      10312      10312      10312      10312      10312      10312      10312      10312      10312      10312      10312      10312      10312      10312      10312      10312      1031      1031      10      10      10      10      10      10      10      10      10      10      10      10      10      10      10      10      10      10      10      10      10      10      10      10      10      10      10      10      10      10      10      10      10      10      10      10      10      10      10      10      10      10      10      10      10      10      10      10      10      10      10      10      10      10      10      10      10      10      10      10      10      10      10      10      10      10      10      10      10      10      10      10      10      10      10      10      10      10      10      10      10      10      10      10      10      10      10      10      10      10      10      10      10      10      10      10      10      10      10      10      10      10      10      10      10      10      10      10      10      10      10      10      10      10      10      10      10      10      10      10      10      10      10      10      10      10      10      10      10      10      10      10      10      10      10      10 | Complete sheep lot Complete lot details Woverstelful data Woverstelful data Woverstelful data:  Lot number: Destination CPL: Destination CPL: | Optional<br>Selier Ploce No. | 31 r | Animal EID           5524607325           5524607325           52246000542           52240000542           52240000542           52240000542           52240000543           52240000544           503165669 | 13/01/2021<br>Update<br>Tag Count<br>1<br>5<br>5<br>5<br>1<br>1 | In lot 1/A<br>249 0<br>265 0<br>265 0<br>265 0<br>175 0 | Timestamp<br>13012113.05.39<br>13012113.05.09<br>13012113.05.00<br>13012113.05.02<br>13012113.05.03 | Last Read Location<br>91720500 m<br>91720500 m<br>91720500 m<br>917205000 m<br>917205000 m<br>917205000 m | Last Dest Location<br>64/28/007 #<br>64/28/007 #<br>64/28/007 #<br>64/28/007 # | Detail<br>Helory<br>Helory<br>Helory<br>Helory<br>Helory |  |
|----------------------------------------------------------------------------------------------------|----------------------------------------------------------------------------------------------------|------------------------------|------|----------------------------------------------------------------------------------------------------|-----------------------------------------------------------------|---------------------------------------------------------|----------------------------------------------------------------------------------------------------|----------------------------------------------------------------------------------------------------|--------------------------------------------------------------------------------|----------------------------------------------------------|--|
|                                                                                                    | Species: (Sincey v)<br>Taps recorded: 31                                                                                                    |                              | Y    | 51051605690<br>51051605690<br>51051605819                                                                                                    | 1                                                               | 1750                                                    | 13/01/21 13:39:39<br>13/01/21 13:39:37<br>13/01/21 13:39:38                                         | 91/740/8500 W<br>91/740/8500 W<br>91/740/8500 W                                                           | 66/268/0001 #<br>66/268/0001 #                                                 | History<br>History<br>History                            |  |
| D                                                                                                    |                                                                                                    |                              |      |                                                                                                    |                                                                 |                                                         |                                                                                                    |                                                                                                    |                                                                                |                                                          |  |

- If you want to complete a lot that is showing, click on complete, as shown by the red arrow.
- Then complete all the boxes with the red Asterix. If any of the CPH's are a mart or slaughter house, you can click on select to choose them rather than typing in their CPH number.
- Below the information for the lot, is a list of the tag numbers. You can split selected tags, split tags by flock or delete selected tags. To do any of these, select which one you would like to do, shown in the pink box. Then select the tag numbers required by ticking the small boxes next to the tags, as shown by the pink arrows. Click on update.
- Once all required information is entered, click on submit.

If you require further assistance, please contact ScotEID on 01466 794323.